• Write *admission.isu.ac.bd* in your web browser.

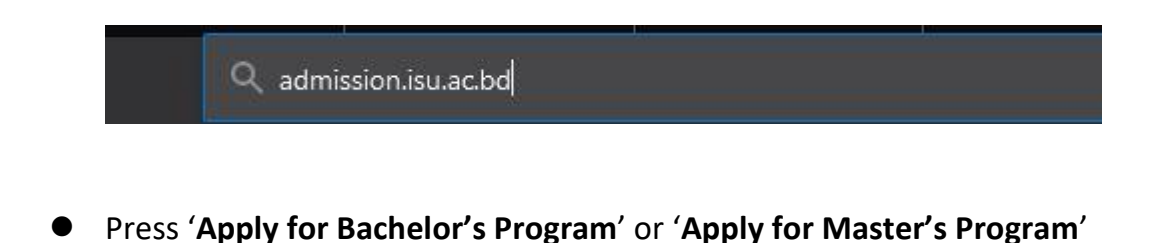

| < | Apply for Bachelor's Program |
|---|------------------------------|
|   | Apply for Master's Program   |

• Press 'I Agree' button after reading all points perfectly to go to next page.

### B.A. (Hons.) in English Admission Requirements:

- · GPA of at least 2.5 (or 2nd division) in both SSC and HSC exams.; or
- · GPA of at least 2.00 either in SSC or HSC exam. but the total GPA of SSC & HSC must be at least 6.00; or
- At least 5 subjects in 'O' level and 2 subjects in 'A' level. Out of these 7 subjects, there must be at least 'B' grade (GPA-4.00) in 4 subjects and 'C' grade (GPA-3.50) in 3 subjects; or
- · North American High School Diploma or equivalent, except GED.
- · Direct admission for students having GPA 5 in both SSC & HSC, or, 5 "A's" in O-Level and 3 "A's" in A-Level

## Bachelor of Business Administration (BBA) Admission Requirements:

- · GPA of at least 2.5 (or 2nd division) in both SSC and HSC exams.; or
- · GPA of at least 2.00 either in SSC or HSC exam. But the total GPA of SSC & HSC must be at least 6.00; or
- At least 5 subjects in 'O' level and 2 subjects in 'A' level. Out of these 7 subjects, there must be at least 'B' grade (GPA-4.00) in 4 subjects and 'C' grade (GPA-3.50) in 3 subjects; or
- · North American High School Diploma or equivalent, except GED.

#### B.Sc. in Computer Science and Engineering Admission Requirements:

- · GPA of at least 2.5 (or 2nd division) in both SSC and HSC exams. (science background with Math, Physics, & Chemistry); or
- GPA of at least 2.00 either in SSC or HSC exam. (science background with Math, Physics, & Chemistry) but the total GPA of SSC & HSC must be at least 6.00; or
   At least 5 subjects in '0' level and 2 subjects in 'A' level. Out of these 7 subjects, there must be at least 'B' grade (GPA-4.00) in 4 subjects and 'C' grade (GPA-3.50) in 3
- subjects; or North American High School Diploma or equivalent, except GED.
- Direct admission for students having GPA 5 in both SSC & HSC (science background with Math, Physics, & Chemistry), or, 5 "A's" in O-Level and 2 "A's" in A-Level.

## B.Sc. in Textile Engineering Admission Requirements:

- · GPA of at least 2.5 (or 2nd division) in both SSC and HSC exams. (science background with Math, Physics, & Chemistry); or
- GPA of at least 2.00 either in SSC or HSC exam. (science background with Math, Physics, & Chemistry) but the total GPA of SSC & HSC must be at least 6.00; or
   At least 5 subjects in 'O' level and 2 subjects in 'A' level. Out of these 7 subjects, there must be at least 'B' grade (GPA-4.00) in 4 subjects and 'C' grade (GPA-3.50) in 3 subjects; or
- · North American High School Diploma or equivalent, except GED.
- Direct admission for students having GPA 5 in both SSC & HSC (science background with Math, Physics, & Chemistry), or, 5 "A's" in O-Level and 2 "A's" in A-Level.

I HAVE READ & AGREED

- Please choose any option.
- Form fee 500 taka.

| SL | Program Name                              | Priority |
|----|-------------------------------------------|----------|
| 1. | Bachelor of Business Administration       | 2        |
| -  | B.Sc. in Textile Engineering              | -Select- |
|    | B.Sc. in Computer Science and Engineering |          |
|    | B.A. (Hons.) in English                   | 3        |

• Fill in all the mandatory fields (\*), otherwise you cannot go to the next page.

| Name *                                                                                                  |                              |                                                                                 |  |  |  |  |
|----------------------------------------------------------------------------------------------------|------------------------------|---------------------------------------------------------------------------------|--|--|--|--|
| Date of Birth *                                                                                         | Day                          | ✓Month ✓Year ✓                                                                  |  |  |  |  |
| Email *                                                                                                 |                              |                                                                                 |  |  |  |  |
|                                                                                                    | Please use a sent to this En | valid Email address. All admission related information will be<br>mail address. |  |  |  |  |
| Mobile No. for SMS *                                                                                    | +88 0                        | )17XXXXXXXXX                                                                    |  |  |  |  |
| Please use a valid mobile number. All admission related information will be sent to this mobile number. |                              |                                                                                 |  |  |  |  |
| Guardian's Mobile No. *                                                                                 | +88 0                        | )17XXXXXXXXX                                                                    |  |  |  |  |
| Gender *                                                                                                | Select Gender 🗸              |                                                                                 |  |  |  |  |
| SSC/SSC Equivalent*                                                                                     | Select                       | Exam Type                                                                       |  |  |  |  |
|                                                                                                    | Select                       | Group ~                                                                         |  |  |  |  |
|                                                                                                    | GPA                          | ~                                                                               |  |  |  |  |
|                                                                                                    | GPA (x.x                     | x or x)                                                                         |  |  |  |  |
|                                                                                                    | Select                       | Year 🗸                                                                          |  |  |  |  |

• Press '**Next**' button to go to the next page.

| Gender ^                | Female                         | ~ |
|-------------------------|--------------------------------|---|
| SSC/O-Level/Equivalent* | SSC                            | ~ |
|                         | Science                        | ~ |
|                         | GPA                            | ~ |
|                         | 5                              |   |
|                         | 2007                           | ~ |
| HSC/A-Level/Equivalent* | HSC                            | × |
|                         | Science                        | ~ |
|                         | GPA                            | ~ |
|                         | 5                              | 4 |
|                         | 2018                           | ~ |
|                         | 92000<br>Enter the code shown. |   |
|                         | ashi                           |   |
|                         | Next                           |   |

- Must collect Payment ID to done your payment later.
- Do not press back button from this page.

| Payment ID                                                                               | 210100030                                                                                                    |
|------------------------------------------------------------------------------------------|----------------------------------------------------------------------------------------------------|
| Amount                                                                                   | 500                                                                                                    |
| Program Priority                                                                         | 1. Bachelor of Business Administration                                                                                                    |
| Info!<br>• Please note dou<br>• Please send mo<br>• Your photo size                      | m your Payment ID and save this number for future reference.<br>ney to bKash number 01313037083 and use your Payment ID as the reference number.<br>should be 200KB (width: 200px & height: 210px). |
| Photograph                                                                               | Optional)                                                                                                    |
|                                                                                          |                                                                                                    |
| File size: 200KB (width: 200p)<br>Only .jpg, .png, and .jpeg<br>Browse No file selected. | & height: 210px)                                                                                                    |
| Application Processing Fee                                                               | Pay Later (Use your Payment D in admission home page to complete your payment)                                                                                                    |

• After payment you will receive credential via **email** or **SMS** to your given **Email ID or Phone number.** 

ISU Admission <edusoft.isu@gmail.com> to me ▼ Dear text, Thank you for applying at International Standard University (ISU). Please check the information below about your payment: Program Priority: 1. Bachelor of Business Administration

Payment ID: 210100028 Form Applied Date : 1/3/2021 4:30:27 PM

Admission Office International Standard University (ISU)

• Then Login into ISU admission home page using your given credential

| Login     |        |
|-----------|--------|
|           |        |
| Username: |        |
| Password: |        |
|           |        |
|           | SOBMIT |
|           |        |

• After login press **'Fill in Application Form'** to fill in all necessary information.

| Fill in Application Form                          | Basic Info                         |                                 |
|---------------------------------------------------|------------------------------------|---------------------------------|
| (Please fill in your form to download admit card) | Paymentld<br>Name<br>Date Of Birth | 210100026<br>SIFAT<br>5/14/1984 |
|                                                   | Program Choice Li                  | st                              |
|                                                   | 1. MBA (Regular)                   |                                 |

# • Fill in your Basic information

| me in FULL *             | GREEN VILLAGE   |   | Place of Birth*                     | Naogaon            |  |
|--------------------------|-----------------|---|-------------------------------------|--------------------|--|
| ate Of Birth *           | 14/05/1984      |   | Mother Tongue*                      | Bengali            |  |
| lationality*             | BANGLADESH      | ~ | Marital Status*                     | Married            |  |
| Gender *                 | Male            | ~ | Son/Daughter of<br>Freedom Figher * | ®No ⊖Yes           |  |
| National ID No. (If Any) |                 |   | Email *                             | rf.sifat@gmail.com |  |
| Blood Group *            | 0+              | ~ | Religion*                           | Islam              |  |
| Mobile *                 | +88 01712569984 |   | Working Experience<br>(EMBA only)   | 4 Year             |  |

• Please fill in **Education related details** in this page

| Education    | Parent/Guardian Add                                                              | dress Edu. Doc.                                                                                                    | Upload Photo Ab                                                           | out ISU                                                                                                    |
|--------------|----------------------------------------------------------------------------------|----------------------------------------------------------------------------------------------------|---------------------------------------------------------------------------|----------------------------------------------------------------------------------------------------|
|              |                                                                                  |                                                                                                    |                                                                           |                                                                                                    |
| DFG          |                                                                                  | Place of Birth*                                                                                                    | cvb                                                                       |                                                                                                    |
| 14/11/1997   |                                                                                  | Mother Tongue*                                                                                                    | Bengali                                                                   | ~                                                                                                    |
| BANGLADESH   | ~                                                                                | Marital Status*                                                                                                    | Single                                                                    | ~                                                                                                    |
| Male         | ~                                                                                | Son/Daughter of<br>Freedom Figher *                                                                                                    |                                                                           |                                                                                                    |
|              |                                                                                  | Email *                                                                                                    | a@gmail.com                                                               |                                                                                                    |
| AB-          | ~                                                                                | Religion*                                                                                                    | Islam                                                                     | ~                                                                                                    |
| +88 01722413 | 248                                                                              |                                                                                                    | L OKONONO<br>AL                                                           |                                                                                                    |
|              | Education           DFG           14/11/1997           BANGLADESH           Male | Education     Parent/Guardian     Adi       DFG     14/11/1997       BANGLADESH     ✓       Male     ✓       AB-     ✓       +88     01722413248 | Education       Parent/Guardian       Address       Edu. Doc.         DFG | Education       Parent/Guardian       Address       Edu. Doc. Upload       Upload Photo       Ab         DFG |

| Exam Type *                  | Dakhil       | $\sim$ | Exam Type *                  | Higher Secondary School Certificate |  |
|------------------------------|--------------|--------|------------------------------|-------------------------------------|--|
| Education Board *            | Technical    | ~      | Education Board *            | Madrasah                            |  |
| School / Institute *         | sdc jslf     | 4      | College / Institute *        | dsc sdfa                            |  |
| Roll Number *                | 854554       | 4      | Roll Number *                | 586495                              |  |
| Registration Number *        | 856497       | 4      | Registration Number *        | 546558                              |  |
| Group Or Subject *           | Science      | ~      | Group Or Subject *           | Science                             |  |
| Division/Class *             | GPA          | $\sim$ | Division/Class *             | GPA                                 |  |
| GPA/Marks *                  | 5.00         |        | GPA/Marks *                  | 4.80                                |  |
| Check if Don't have 4        | Ith Subject. | 4      | Check if Don't have 4        | ith Subject.                        |  |
| GPA Without 4th<br>Subject * | 5.00         |        | GPA Without 4th<br>Subject * | 4.80                                |  |
| Exam Year *                  | 2017         | ~      | Exam Year *                  | 2019                                |  |

• Please fill in Guardian/ Parent Information in this page

|                                   | Father                                           |                             | Mother                                           |
|-----------------------------------|--------------------------------------------------|-----------------------------|--------------------------------------------------|
| Father's Name *                   | Father                                           | Mother's Name *             | Mother                                           |
| Occupation *                      | Service                                          | Occupation *                | House wife                                       |
| National ID Number<br>(NID)       | 2345563423454                                    | National ID Number<br>(NID) | 787654323                                        |
| Mobile *                          | +8801700000111                                   | Mobile*                     | +8801700000222                                   |
|                                   | Please include country code, eg: +8801700000000. |                             | Please include country code, eg: +8801700000000. |
|                                   | Guardian                                         |                             | Spouse (if any)                                  |
| Relationship with the applicant * | Father T                                         | Spouse Name                 |                                                  |
| Guardian's Name *                 | Father                                           | Occupation                  |                                                  |
| Other                             |                                                  | Address<br>(Postal)         |                                                  |
| Occupation *                      | Service                                          | Mobile                      |                                                  |
| National ID Number<br>(NID)       | 2345563423454                                    |                             | Please include country code, eg. +8801703000000. |
| Mahila *                          | . 0001700000111                                  |                             |                                                  |

• Please fill in **Address** Information in this page

| Country *            | BANGLADESH                                 | ~      |                 | Check if Permanent Address and Present<br>are same. | Address |
|----------------------|--------------------------------------------|--------|-----------------|-----------------------------------------------------|---------|
| Division *           | Dhaka                                      | $\sim$ | Country *       | BANGLADESH                                          |         |
| District *           | Dhaka                                      | ~      | Division *      | Dhaka                                               |         |
| Thana *              | Dahnmondi                                  |        | District/City * | Dhaka                                               |         |
| Post Office          | Dhanmondi                                  |        | Thana *         | Dahnmondi                                           |         |
| Post Code            | 1209                                       |        | Post Office     | Dhanmondi                                           |         |
| Village/Area         | village, area.                             |        | Post Code       | 1209                                                |         |
| Mailing Address<br>* | House no. 413/3. 3rd Floor. Dhamondi, 4/A. |        | Village/Area    | village, area.                                      |         |
|                      |                                            |        | Mailing Address | House no. 413/3. 3rd Floor. Dhamondi, 4/A.          |         |
|                      |                                            |        |                 |                                                     |         |

• Education documents upload

| Document Type SSC Mark Sheet File Upload: Browse No file selected. | File No. | Note:<br>• For Bachelor's candidates must upload (SSC Mark Sheet, SSC Certificate<br>HSC Mark Sheet, HSC Certificate)<br>• For Master's candidates must upload (SSC Mark Sheet, SSC Certificate,<br>HSC Mark Sheet, HSC Certificate, Undergrad Transcript, Undergrad<br>Certificate) |
|--------------------------------------------------------------------|----------|----------------------------------------------------------------------------------------------------|
|                                                                    | No       | item to display.                                                                                                    |

• Please fill in Image and Signature upload in this page

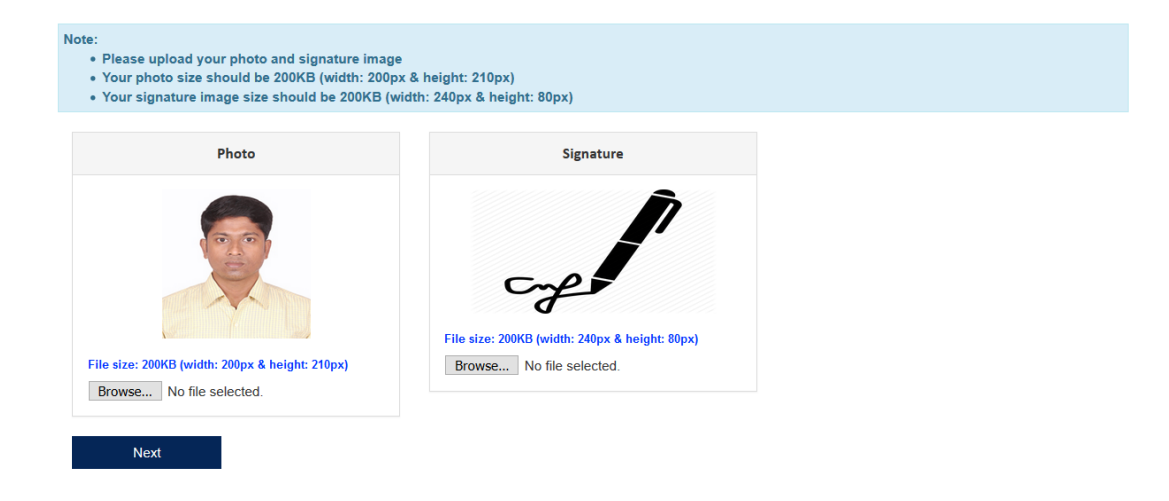

• Click on I agree and final submit.

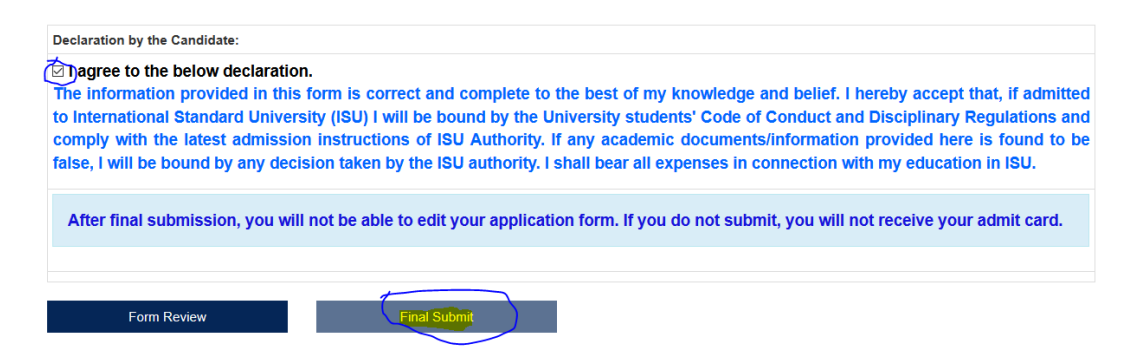

Student will get confirmation SMS & email, after final admission.